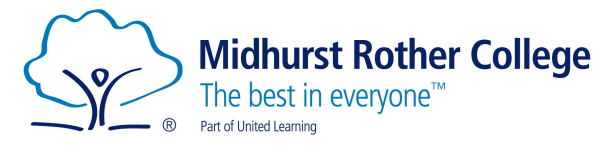

## Arbor Parent Portal Exam Timetable Guide

Parents/Carers can login to Arbor to view their child's exam timetable.

We recommend using the Arbor App if on a phone/tablet or the website if on a PC/Laptop.

### Website:

Login via the website:

### https://midhurst-rother.uk.arbor.sc

Once in, click on the Orange 'Quick Actions' button to display the drop-down menu and click on Examinations.

| Quick Actions 🔻    |  |  |  |  |  |
|--------------------|--|--|--|--|--|
| <b>Q</b> Behaviour |  |  |  |  |  |
| ☑ Attendance       |  |  |  |  |  |
| Report Cards       |  |  |  |  |  |
| Examinations       |  |  |  |  |  |

### This will then open the Examinations page for your child.

| page                                  | -                                                                    | Examinations                                                                             |               |             |
|---------------------------------------|----------------------------------------------------------------------|------------------------------------------------------------------------------------------|---------------|-------------|
| Main Dashboard<br>Profile<br>Calendar |                                                                      |                                                                                          | Academic year | 2021/2022 - |
| Attendance                            | Statement of Entry                                                   |                                                                                          |               |             |
| Behaviour                             | 14 Sep 2021, 08:45                                                   | Awarding Organization: Not set<br>Qualification: In-house Exam: Maths 8300/01 Higher     |               |             |
| Examinations<br>Report Cards          | 14 Sep 2021, 11:20                                                   | Awarding Organization: Not set<br>Qualification: In-house Exam: Maths 8300/02 Higher     |               |             |
|                                       | 05 Oct 2021, 08:45                                                   | Awarding Organization: Not set<br>Qualification: In-house Exam: Maths 8300/03 Higher     |               |             |
|                                       | 05 Oct 2021, 11:20                                                   | Awarding Organization: Not set<br>Qualification: In-house Exam: English Language Paper 1 |               |             |
|                                       | Exam Timetable                                                       |                                                                                          |               |             |
|                                       | Maths 8300/01 Higher<br>(13 Sep 2021, 08:45 -<br>17 Sep 2021, 12:50) | Date: Tue, 14 Sep 2021<br>Location: K001 Theatre<br>Duration: 01:30                      |               |             |
|                                       | Maths 8300/02 Higher<br>(13 Sep 2021, 08:45 -<br>17 Sep 2021, 12:50) | Date: Tue, 14 Sep 2021<br>Location: K001 Theatre<br>Duration: 01:30                      |               |             |
|                                       | Maths 8300/03 Higher<br>(04 Oct 2021, 08:45 -                        | Date: Tue, 05 Oct 2021<br>Location: K001 Theatre                                         |               |             |

In the Examinations page you will be able to see the subjects and exams your child is entered for under the 'Statement of Entry'. Underneath this you will see the 'Exam Timetable' section which lists when the exams are.

To view what seat your child has been allocated you will need to download the Exam Timetable. To do this, click on the green Download Exam Timetable button.

# 🕒 Download Exam Timetable

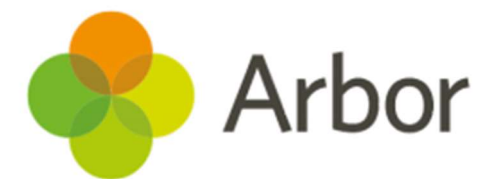

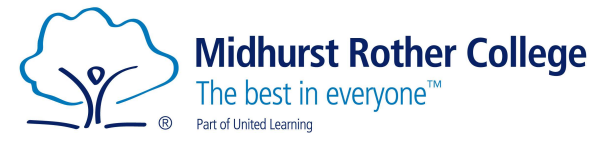

This will download as a PDF and look like this:

# **Candidate Exam Timetable**

### **Candidate Information**

Date of Birth

Candidate Number

**Registration Form** 

UCI

| Date             | Time  | End<br>Time | Subject                                    | Examination                 | Duration | Location | Seat |
|------------------|-------|-------------|--------------------------------------------|-----------------------------|----------|----------|------|
| Tue, 14 Sep 2021 | 08:45 | 10:15       | In House Exam: Maths 8300/<br>01 Higher    | Maths 8300/01<br>Higher     | 01:30    | K001     | 19   |
| Tue, 14 Sep 2021 | 11:20 | 12:50       | In House Exam: Maths 8300/<br>02 Higher    | Maths 8300/02<br>Higher     | 01:30    | K001     | 19   |
| Tue, 05 Oct 2021 | 08:45 | 10:15       | In House Exam: Maths 8300/<br>03 Higher    | Maths 8300/03<br>Higher     | 01:30    | K001     | 19   |
| Tue, 05 Oct 2021 | 11:20 | 13:05       | In House Exam: English<br>Language Paper 1 | English Language<br>Paper 1 | 01:45    | K001     | 06   |

Please note: The times/days may change if two or more exams are scheduled at the same time.

Please check your details and advise the Exams office of any changes.

#### Arbor App:

If you are completing this on the Arbor App it will work in a very similar way.

Once logged into the app press on the 3 lines icon at the bottom of the app. This will open up a new menu. Either select Examinations under the quick actions or scroll down the list and click on Examinations. Once in Examinations you will be able to download Statement of Entry or Exam Timetable.

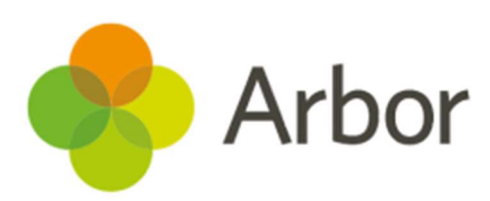